# **iComLNC CONTROL PANEL**

## Installation and Programming Guide

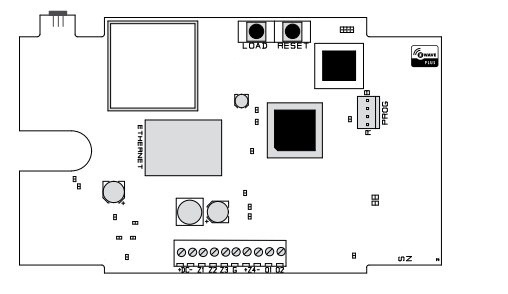

Figure 1: iComLNC Control Panel

### DESCRIPTION

The iComLNC Control Panel provides alarm communication using the on-board hardwired network connection with the option of using cell back-up over the Verizon LTE network.

The iComLNC is used for multi-family applications and interfaces with Z-Wave<sup>™</sup> sensor devices. It provides four hardwired zones and up to fifteen Z-Wave zones. The iComLNC also allows you to program Outputs in Output Options.

The iComLNC is a stand-alone panel that is powered by a 12V plug-in power supply.

## What is Included?

- One iComLNC Control Panel
- One Model 388LTE Antenna
- One Model 372-500-W DC Plug-In Power Supply

## INSTALL THE iComLNC

When selecting a location to mount the panel, first mount the panel to a surface and then route all wires and connectors to it. Be sure to mount the panel within 100 feet of a wall outlet using 18-22 AWG wire. Use the following steps to install the iComLNC:

- 1. Remove the housing cover and mount the iComLNC base to a surface using the included #6 screws. It is not necessary to remove the panel from the base when mounting it.
- Connect the panel + DC terminal to the positive terminal on the power supply and connect the - DC terminal to the negative terminal on the power supply. Be sure to route all wires through the wire cut-out shown in Figure 2.
- 3. Plug the network cable in to the **ETHERNET** port.
- 4. Place the antenna onto the SMA connector and twist until secure.
- 5. Replace the housing cover onto the base.
- 6. Plug the power supply into a 120VAC 60Hz dedicated outlet not controlled by a switch.

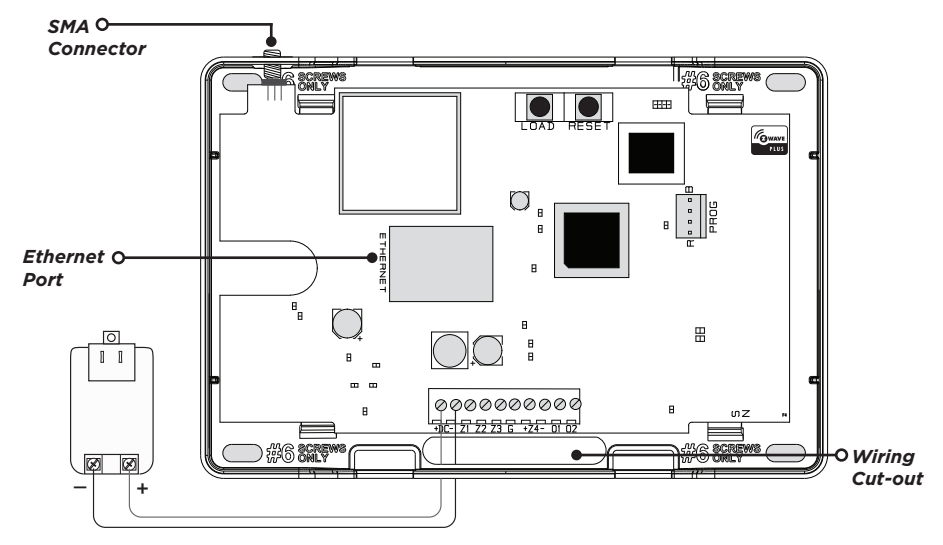

Figure 2: Housing Features

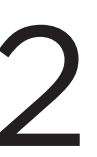

## **PROGRAM THE COMMUNICATION TYPE**

The iComLNC comes defaulted with Net as the primary and DHCP set to Yes and comes with the central station IP address already programmed. Reference the iComLNC Programming Sheet (LT-1783) for any other adjustments you would like to make.

If using the iComLNC for cellular communication, use the Dealer Admin<sup>™</sup> site (DMPDealerAdmin.com) or call DMP Customer Service at 866.266.2826 to activate the cellular communicator.

#### **Cellular Activation**

- 1. Navigate to the Dealer Admin site (DMPDealerAdmin.com).
- 2. Click **Customers** in the right-side menu and select a customer.
- 3. Click Add System.
- 4. Enter a System Name.
- 5. Select **iComLNC** from the **System Type** drop-down menu.
- 6. Select either Cellular or EASYconnect + Cell Backup as the Connection Type.
- 7. Enter the SIM number found on the iComLNC label and click Get Status.
- 8. Enter the Account Number.
- 9. Select a Rate Plan for the iComLNC.
- 10. Click Activate Cellular Device.

## **PROGRAM Z-WAVE DEVICES**

Use the iComLNC Control Panel Programming Sheet (LT-1783) to program the module and then follow the directions below to program the Z-Wave devices into the module using a keypad.

- 1. At the keypad, press CMD until MENU? NO YES displays.
- 2. Select YES.
- 3. Enter a user code and press CMD.
- 4. Press CMD until ZWAVE SETUP displays and then press any select key or area.
- 5. Select ADD when ADD LIST REMOVE displays.
- 6. At **PRESS BUTTON ON DEVICE TO ADD**, press the button on the Z-Wave device. The keypad beeps once and displays **DEVICE FOUND**. After a few moments, the keypad beeps again and displays the type of device found and then displays **ADD LIST REMOVE**.
- 7. From here, **ADD** another Z-Wave device or press the back arrow until **ZWAVE SETUP** displays to save Z-Wave programming.

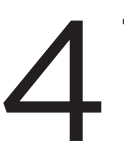

## TAMPER Z-WAVE DEVICES

Once all Z-Wave devices have been added to the panel, they will need to be tampered to become active. Follow the directions below to tamper the Z-Wave devices and check each Z-Wave device's status.

- 1. Go to each Z-Wave device and tamper it according to the device's instructions.
- 2. Once all Z-Wave devices have been tampered, it could take up to five minutes for associations to take place.
- 3. After tampering the devices and associations have taken place, go to the keypad and access **ZWAVE SETUP**.
- 4. Select **LIST** then press **CMD** to advance through the list of Z-Wave devices and ensure each device displays an **OKAY** status. If there are devices that do not display an **OKAY** status, remove the device and return to **PROGRAM Z-WAVE DEVICES** to start the process over.

## iComLNC CONTROL PANEL

#### Specifications

Output Housing Material Housing Color Housing Dimensions 12VDC Flame Retardant ABS White 5.5"W x 3.75"H x 1"D

Da

Certifications Cellular FCC Part 15: RI7CE910C1NV Z-Wave FCC Part 15: CCKPC0190, IC: 5251A-PC0190